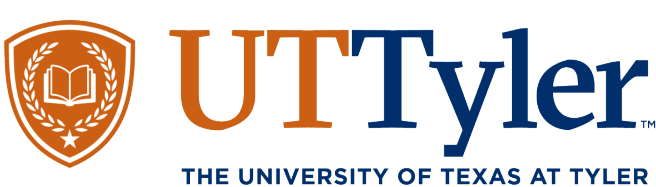

# How to Register for UTTyler Commencement on Tassel

1. Hello. This guide will show you how to use a Tassel account for commencement registration. You should receive an email from our Graduation Team after you've applied for graduation. You'll use this email to activate a Tassel account and log in. First, select Set Password Here and add a password for your Tassel account.

### Hello

All Spring 2025 graduates are invited to be recognized and participate in the Spring 2024 Commencement ceremonies. If you do not plan to participate, you must indicate this on the Commencement Registration through MarchingOrder.

Please register below by creating a password and submiting the information needed to complete your Spring 2025 Commencement Registration through Tassel.

#### To Complete Your Registration:

1) Click this link and create your password: Set Password Here Note: The password link above is unique to your account, do not forward to others. 2) Log in and complete the registration process. 3) You may return to the site anytime by going to the Login Page and using this email address: @uttyler.edu

## Important Dates:

Commencement Registration Deadline - Friday, April 12, 2025, at 11:59pm CST

You are welcome to make as many changes as you would like to your Commencement Registration through Tassel until it closes. Any changes made to your Commencement Registration through Tassel after this deadline will have to be adjusted at Student Check-In on the day of the Commencement ceremony.

#### Regalia (cap & gown):

- Master's & Undergraduate
  - o In-store Purchases

2. Select the Login Page to go to the main Tassel login. You will use this email account and the password you set up to login.

| er your details to sign in to your account |             |                                  |
|--------------------------------------------|-------------|----------------------------------|
| ail address                                |             |                                  |
| ⊴ _ @uttyler.edu                           |             |                                  |
| sword                                      |             |                                  |
| ∋                                          | ø           |                                  |
| Forge                                      | t Password? | THE UNIVERSITY OF TEXAS AT TYLEP |
|                                            |             |                                  |
| Sign In                                    |             |                                  |

3. You will see a section under Active Ceremonies with your details over the date and time of your Commencement. You should also see a notation in the corner of this icon showing if you have completed all required tasks or in you have incomplete items. You can review the College or School listed as well as the location and time of your ceremony from this first page. If you have not yet begun the Registration Process, select 'Register' at the bottom. If you have already registered and need to review or edit information, select 'View'.

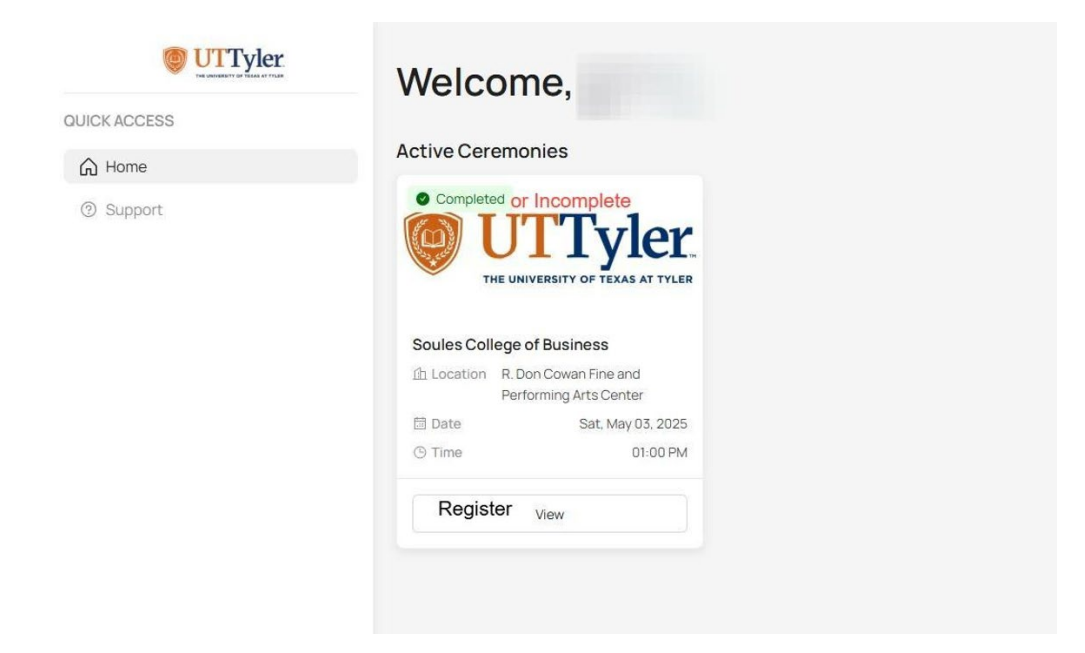

4. You should see a breakdown of the registration process and progress bar on the left side of the screen.

You will also see your Name Information as it is displayed on your academic record. If your name is incorrect, please contact the One-Stop to make corrections. In the Preferred Displayed Name, you have access to adjust your name if desired. For example, Jane Doe would like her middle name displayed and read at the ceremony so in the preferred name she has added in her middle name. Make sure to spell your name correctly and use the appropriate upper- and lower-case letters. Do Not use all upper-case letters.

Under the name sections, you will see that your degree information has been auto populated.

| THE INVOLUTION OF TILLS                  |                  | Graduate information                                                                                                    |
|------------------------------------------|------------------|----------------------------------------------------------------------------------------------------|
| Soules College of                        | Business         |                                                                                                    |
| STEP 1 OF 6                              | <b>Pe</b> 17%    | Displayed Name on File                                                                                                    |
| Graduate Informatio                      | on               | Display name on file will be printed in the Commencement digital and physical programs and<br>announced and displayed at the <b>Commencement ceremony</b> .                                                                                                    |
|                                          |                  | Jane Doe                                                                                                    |
| Ceremony Informat                        | ion              |                                                                                                    |
|                                          |                  | Preferred Displayed Full Name                                                                                                    |
| Phonetic Pronuncia                       | tion             | Only provide a prefered displayed full name if needing to adjust the Display Name on File above.                                                                                                    |
| Record Your Name                         |                  | This preferred displayed full name will <u>QNLY</u> be displayed and announced at the ceremony. This<br>name will <u>NOT</u> be included in the Commencement digital or physical programs. Ensure that you<br>provide your <b>FULL</b> Name. Do not include phonetic or pronunciation details. |
|                                          |                  | Jane Elizabeth Doe                                                                                                    |
| Share Your Graduat<br>Friends and Family | ion Details with |                                                                                                    |
|                                          |                  | College/School                                                                                                    |
| Time to turn your ta                     | ssell            | Soules College of Business                                                                                                    |
| Verify your info and con                 | tinue.           |                                                                                                    |

5. Lower down this first page of details you will see information over Latin Honors. Keep in mind, Latin honors are for Undergraduate degrees and are given based on the students cumulative GPA. You can find more information over Latin honors criteria at uttyler.edu.

You will also see a section to review your email account on file as well as add an alternative email and phone number. Make sure to include a phone number that can be used for text reminders.

When these steps are complete, select Continue.

| Undergraduate Latin Honors                                                                                                    |                 |
|----------------------------------------------------------------------------------------------------|-----------------|
| Reflected as of the end of the Fall 2024 term.                                                                                                    |                 |
| Spring 2025 grades are not submitted until after the Commencement ceremonies. So, any Honor changes as of the end of the Spring 2025 term <u>will not be reflected in the Commencement program or at the Commencement ceremonies</u> , but will be updated or diploma and official transcript. | Latin<br>n your |
|                                                                                                    |                 |
| Patriots Email                                                                                                    |                 |
| @uttyler.edu                                                                                                    |                 |
| All official notifications regading Commencement and Graduation, will not be sent to the<br>alternative email provided. Please be sure to monitor your Patriot email daily for updates ar<br>information.                                                                                      | nd              |
| @patriots.uttyler.edu                                                                                                    |                 |
|                                                                                                    |                 |
| Mobile Phone Number: *                                                                                                    |                 |
| Please enter a ten-uigit phone number (for example, 600-555-1212).                                                                                                    |                 |
| You may receive graduation and/or commencement-related information via text message.                                                                                                    |                 |
| 903                                                                                                    |                 |
|                                                                                                    |                 |
|                                                                                                    |                 |
| Back                                                                                                    | Continue        |

6. On this page you will be asked to confirm your attendance for the commencement ceremony. You do not have to attend commencement to complete your graduation, this is purely a ceremony to honor our graduates. If you plan on attending select, Yes. You will be asked if you would like your name to display on the digital and printed Commencement programs. Select, Yes.

You will then be asked if your or a guest will need accessibility accommodations. If you will, select yes and then complete the additional questionnaire section going over your needed accommodations.

|   |                                                          | Ceremony Information                                                                                                    |   |
|---|----------------------------------------------------------|----------------------------------------------------------------------------------------------------|---|
| S | oules College of Business                                |                                                                                                    |   |
| E | STEP 2 OF 6 🕅 34%                                        | Will you be participating in the 2025 Commencement Ceremony?*<br>Attending Commencement <u>does not</u> mean you have graduated from the University. |   |
| 0 | Graduate Information                                     | O Yes<br>No                                                                                                    |   |
| 0 | Ceremony Information                                     | Do you wish to have your name listed in the digital and printed Commencement program?                                                                |   |
| 0 | Phonetic Pronunciation                                   | Yes                                                                                                    | ~ |
| 0 | Record Your Name                                         | Do you or your guest(s) require special accessibility accommodations?*                                                                               |   |
| 0 | Share Your Graduation Details with<br>Friends and Family | Yes                                                                                                    | ~ |
|   |                                                          | If yes, what type of accessibility accommodation is required?*                                                                                       |   |
| 0 | Time to turn your tassel!                                |                                                                                                    |   |
|   | Verify your info and continue.                           |                                                                                                    |   |
|   |                                                          | 0/150                                                                                                    | 1 |
|   |                                                          | Is the accommodation listed above for you and/or your guest(s)?*                                                                                     |   |

7. At the bottom of the screen, enter the email address you would like all guest information over ceremony rules and etiquette sent to. When this is complete, select Continue.

|    |                                                          | Ceremony Information                                                                                                    |
|----|----------------------------------------------------------|----------------------------------------------------------------------------------------------------|
| So | oules College of Business                                | <b>j</b>                                                                                                    |
| Ð  | STEP 2 OF 6 🎘 34%                                        | Will you be participating in the 2025 Commencement Ceremony?*<br>Attending Commencement <u>does not</u> mean you have graduated from the University. |
| 0  | Graduate Information                                     | O Yes<br>No                                                                                                    |
| 0  | Ceremony Information                                     | Do you wish to have your name listed in the digital and printed Commencement program?*                                                               |
| 0  | Phonetic Pronunciation                                   | Yes                                                                                                    |
| 0  | Record Your Name                                         | Do you or your guest(s) require special accessibility accommodations?*                                                                               |
| 0  | Share Your Graduation Details with<br>Friends and Family | No V<br>Please provide one email contact for guest information to be sent to.*                                                                       |
| 0  | Time to turn your tassel!                                |                                                                                                    |
|    | Verify your info and continue.                           | Back Continue                                                                                                    |

8. You should see the Phonetic Pronunciation of your name on this page. If you believe something needs to change in the phonetics, you can select the text box and edit the contents.

The section textbox on screen is to note a specific dialect for your name pronunciation. This will help the name reader correctly call your name during the ceremony. Select Continue at the bottom of the screen.

| c. | ulas Callaga of Dusiness                                                                                                    |                                                                                                    |      |          |
|----|----------------------------------------------------------------------------------------------------|----------------------------------------------------------------------------------------------------|------|----------|
| 50 | bules College of Business                                                                                                    |                                                                                                    |      |          |
| ٦  | STEP 3 OF 6 50%                                                                                                    | How do you pronounce your name?*                                                                                                |      |          |
| 0  | Graduate Information                                                                                                    | For example:<br>• Raul Gonzalez: rah-OOL gon-SAH-les<br>• Ngoc Nguyen: nahk nuh-WEN<br>• Andrea Weinstein: An-DRE-uh Wine-Steen |      |          |
| 0  | Ceremony Information                                                                                                    | TRAA-vihs                                                                                                    |      |          |
|    |                                                                                                    |                                                                                                    |      |          |
| 0  | Phonetic Pronunciation                                                                                                    | Do you have a specific dialect for the pronunciation of your name?<br>i.e. Spanish                                              |      |          |
| 0  | Phonetic Pronunciation                                                                                                    | Do you have a specific dialect for the pronunciation of your name?<br>Le.Spanish                                                |      |          |
| 0  | Phonetic Pronunciation<br>Record Your Name<br>Share Your Graduation Details with<br>Friends and Family                              | Do you have a specific dialect for the pronunciation of your name?                                                              | Back | Continue |
| 0  | Phonetic Pronunclation<br>Record Your Name<br>Share Your Graduation Details with<br>Friends and Family<br>Time to turn your tassel! | Do you have a specific dialect for the pronunciation of your name?<br>In Spanish                                                | Back | Continue |

9. You will see a Recording option pop-up on screen. Here you have the option to record your name for the reader to listen to during their pre-ceremony practice. If you would like to record your name, select Start Recording and follow the on-screen steps. You also have the option to select Skip to move to the next steps without a recording.

| er Tansa et Tilan | Record Your Name                                                                | 5.           |
|-------------------|---------------------------------------------------------------------------------|--------------|
| sines             | ♀ Start Recording?                                                              |              |
|                   | Record your full name to ensure it is pronounced correctly at your<br>ceremony. |              |
|                   | When prompted, allow microphone access and tap the icon to start.               |              |
|                   | For best results, record in a quiet space.                                      | Back         |
|                   | Why is this important?                                                          |              |
| n                 | Skip Start Recording                                                            | ck Re-record |
|                   |                                                                                 |              |
| Details           | with                                                                            |              |

10. Now you have the option to add in family and friends email accounts. These accounts will receive information about the ceremony dates, times, and rules/etiquette of the event. You can enter as many emails in this textbox as you desire. Select Continue when you are ready to move on.

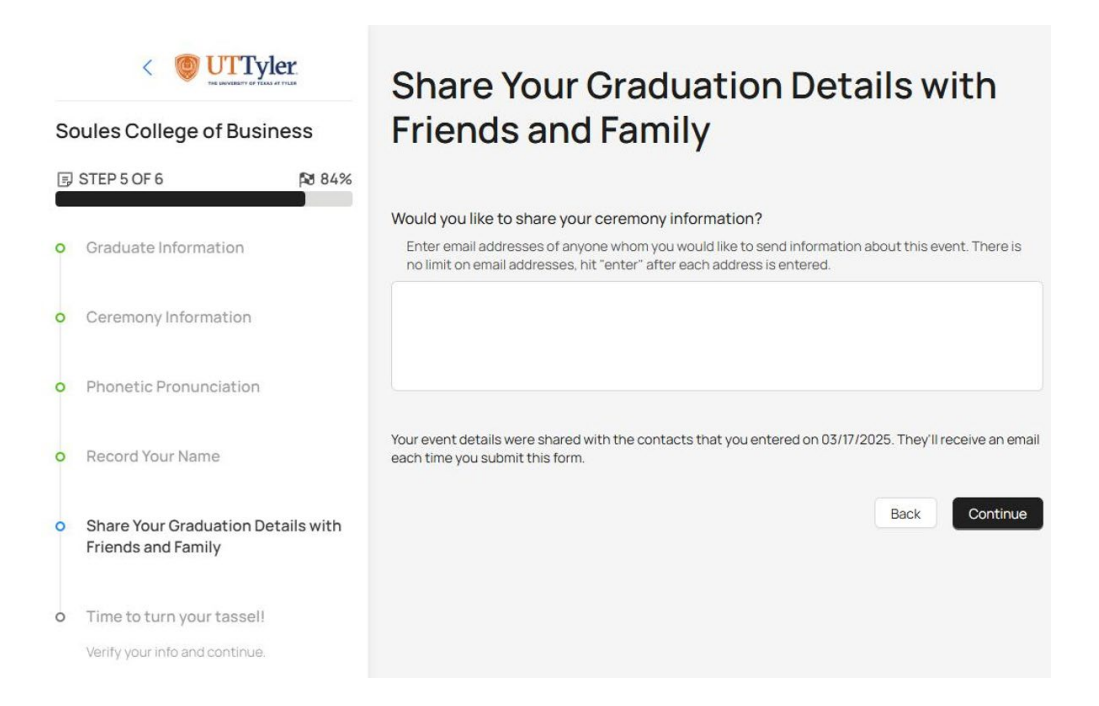

11. You are now at the review stage. You can scroll through this final page of information and make sure no additional changes need to be updated.

| < O UTTyler.                                                                  | Time to turn your                                                     | Time to turn your tassel!                                                                   |  |
|-------------------------------------------------------------------------------|-----------------------------------------------------------------------|---------------------------------------------------------------------------------------------|--|
| Soules College of Business                                                    | Verify your info and continue.                                        |                                                                                             |  |
| ■ STEP 6 OF 6           № 100%                                                | Graduate Information                                                  |                                                                                             |  |
| o Graduate Information                                                        | Displayed Name on File                                                | Preferred Displayed Full Name                                                               |  |
| • Ceremony Information                                                        | Travis                                                                | Travis                                                                                      |  |
| • Phonetic Pronunciation                                                      | College/School                                                        | Degree                                                                                      |  |
| Record Your Name                                                              | Major                                                                 | Undergraduate Latin Honors                                                                  |  |
|                                                                               | Cyber Security and Data Analytics                                     |                                                                                             |  |
| <ul> <li>Share Your Graduation Details with<br/>Friends and Family</li> </ul> | Patriots Email                                                        | Alternative Email Address                                                                   |  |
|                                                                               | @uttyler.edu                                                          | @patriots.uttyler.edu                                                                       |  |
| • Time to turn your tassel!<br>Verify your info and continue.                 | Mobile Phone Number:                                                  |                                                                                             |  |
|                                                                               | Ceremony Information                                                  |                                                                                             |  |
|                                                                               | Will you be participating in the 2025<br>Commencement Ceremony?       | Do you wish to have your name listed in<br>the digital and printed Commencement<br>program? |  |
|                                                                               | Yes                                                                   | Yes                                                                                         |  |
|                                                                               | Do you or your guest(s) require special accessibility accommodations? | Please provide one email contact for guest information to be sent to.                       |  |
|                                                                               | No                                                                    |                                                                                             |  |

12. Once all information is correct, Select Confirm at the bottom of the page.

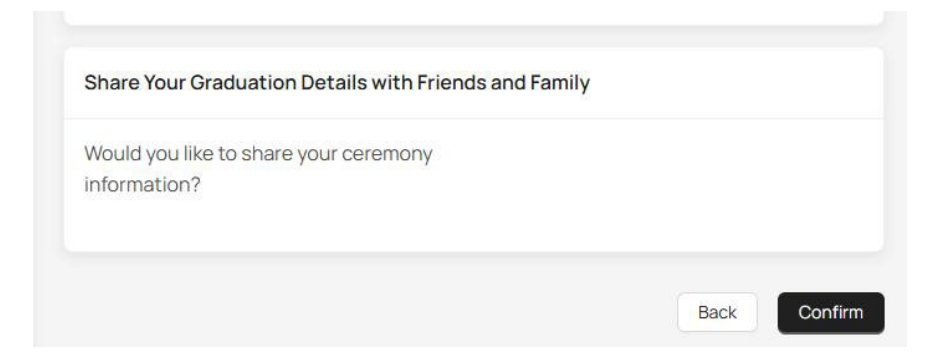

13. You should be routed back to the main page where you can now see the ceremony information again and the registration notation will display Complete. You may exit Tassel at this time. Remember to check your email often for follow up steps and claiming tickets.

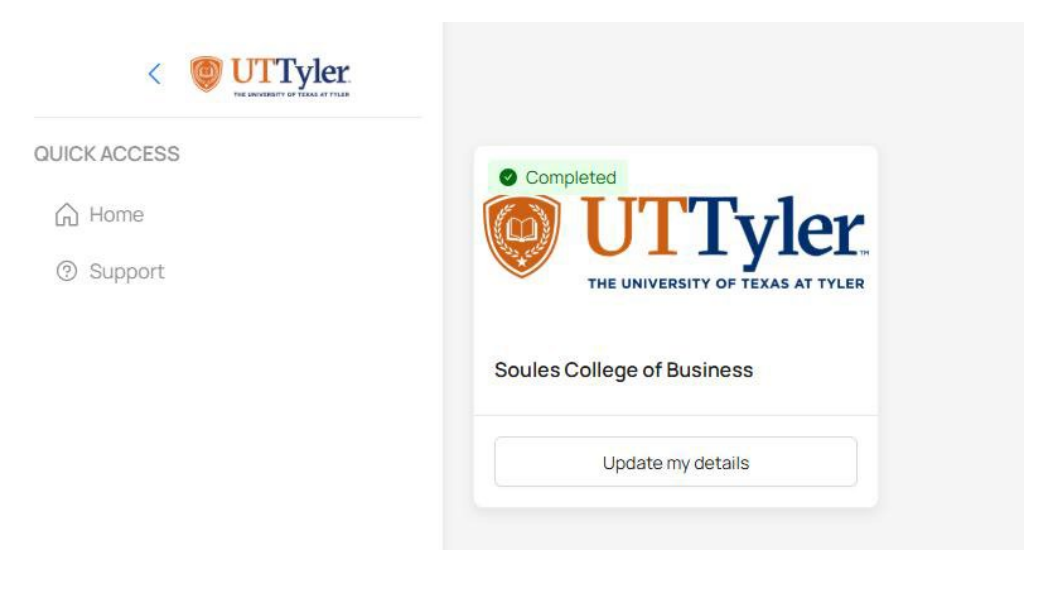